# 1. การเพิ่ม KR\_Target กิจกรรมการจัดทำคาร์บอนฟุตพริ้นท์ของสำนักงานเขต

<u>ขั้นตอนที่ 1</u> เลือก Key\_Result: การจัดทำคาร์บอนฟุตพริ้นท์ (หน่วยงาน) (4218)

| ≡ Dashboards - โครงการและตัววัดผลหลัก KRs - คู่มือฯ สามักลิงแวดลัง                                                                                                    |
|----------------------------------------------------------------------------------------------------|
| R_TARGET ของโครงการ :: กิจกรรมการจัดทำคาร์บอนฟุตพริ้นท์                                                                                                    |
| ลัก รายละเอียดโครงการ <mark>KRร_ของโครงการ</mark> ขั้นตอนการดำเนินงาน                                                                                                    |
| SULT *                                                                                                    |
| เลือก                                                                                                    |
| n q.                                                                                                    |
| <ol> <li>จำนวนรายงานผลการจัดทำข้อเสนอแนะเชิงนโยบายจากการตรวจราชการเชิงคุณภาพตามเป้าหมายการพัฒนาของสำนักงานเขต (จำนวนฉบับ) ()</li> </ol>                                                                                          |
| r.) ร้อยละความสำเร็จของการจัดทำหลักเกณฑ์ทั่วไปในการจัดทำงบประมาณรายจ่ายประจำปิ่งบประมาณ พ.ศ. 2569 (ร้อยละ) ()                                                                                                    |
| 1.) การจัดทำแผนสื่อสารเมือง (Communication Plan) (ฉบับ) ()                                                                                                    |
| J.) ร้อยละความสำเร็จของการจัดทำหนังสือแจ้งหมายทำหนดการเส้นทางเสด็จในงานพระราชพิธี รัฐพิธี และพิธีต่าง ๆ ของกรุงเทพมหานคร ภายใน 1 วันทำการ (ร้อยละ) ()                                                                            |
| ทำคาร์บอนฟุตพริ้นท์ (หน่วยงาน) (4218)                                                                                                    |
| มีบหน้าในการจัดทำร่างข้อบัญญัติควบคุมความสว่างป้ายโฆษณา (เสนอร่างข้อบัญญัติกทม. เรื่อง ว่าด้วยการควบคุมป้ายหรือสิ่งที่สร้างขึ้นสำหรับติดหรือตั้งป้ายตามกฎหมายว่าด้วยการควบคุมอาคาร พ.ศ ให้ สภากรุงเทพมหานคร<br>นา) (ฉบับ) (2120) |

#### <u>ขั้นตอนที่ 2</u> เลือกปีงบประมาณ: **2568**

<u>ขั้นตอนที่ 3</u> ระบุค่าเป้าหมาย/ปี: **1** (หมายถึง 1 รายงาน/สำนักงานเขต)

```
<u>ขั้นตอนที่ 4</u> เลือกตัวชี้วัดเจรจา: องค์ประกอบที่ 1.2
```

<u>ขั้นตอนที่ 5</u> เลือกสถานะการคำนวณ: 1 = ใช้ประมวลผลรวม OKR/KPI (= Red Flag)

| พิ่ม KR_TARGET ของโครงการ :: กิจกรรมการจัดทำคาร์บอนฟุตพริ้นท์ |                            |                   |      |     |  |  |  |
|---------------------------------------------------------------|----------------------------|-------------------|------|-----|--|--|--|
| กลับหน้าหลัก รายละเอียดโครงก                                  | าาร KRs_ของโครงการ ขั้นตอบ | นการดำเนินงาน     |      |     |  |  |  |
|                                                               |                            |                   |      |     |  |  |  |
| KEY_RESULT *                                                  |                            |                   |      |     |  |  |  |
| การจัดทำคาร์บอนฟุตพริ้นท์                                     | (หน่วยงาน) (4218)          |                   | ×    | -   |  |  |  |
| ปิ่งบประมาณ *                                                 | ค่าเป้าหมาย/ปี *           | ตัวชี้วัดเจรจา *  |      |     |  |  |  |
| 2568                                                          | × • 1                      | องค์ประกอบที่ 1.2 | ×    | •   |  |  |  |
| สถานะการคำนวณ                                                 |                            |                   |      |     |  |  |  |
| 1 = ใช้ประมวลผลรวม OKR/                                       | KPI (= Red Flag)           |                   | ×    |     |  |  |  |
|                                                               |                            |                   |      |     |  |  |  |
| กลับ                                                          |                            |                   | บันเ | ทึก |  |  |  |
|                                                               |                            |                   |      |     |  |  |  |

### 2. การรายงานผลการดำเนินงานตาม KRs

<u>ขั้นตอนที่ 1</u> ระบุผลการดำเนินงาน: ด้วยตัวเลข 0 หรือ 1

โดยที่ **เลข 0** หมายถึง ยังไม่มีการรายงานข้อมูล หรือ รายงานข้อมูลยังไม่แล้วเสร็จ

**เลข 1** หมายถึง รายงานข้อมูลเข้าระบบถูกต้อง ครบถ้วน และสำนักสิ่งแวดล้อมยืนยันความถูกต้องเรียบร้อยแล้ว

## <u>ขั้นตอนที่ 2</u> ระบุรายละเอียดเพิ่มเติม: **กรณีที่ระบุ เลข 0 ในขั้นตอนที่ 1**

้ให้อธิบายเพิ่มเติม โดย**เลือก 1 ข้อ** ตามความก้าวหน้าของการดำเนินงาน ดังต่อไปนี้

- 1. รอการประสานชี้แจงข้อมูลจากสำนักสิ่งแวดล้อม
- 2. รวบรวมข้อมูลก๊าซเรือนกระจกในพื้นที่รับผิดชอบ

- 4. ปรับปรุงและแก้ไขข้อมูลตามที่สำนักสิ่งแวดล้อมตรวจสอบ 5. ดำเนินการรายงานข้อมูลเรียบร้อยแล้ว รอสำนักสิ่งแวดล้อมยืนยันความถูกต้อง
- ดำเนินการรายงานข้อมูลก๊าซเรือนกระจกในระบบรายงานข้อมูลก๊าซเรือนกระจกา
- \* สามารถอธิบายเพิ่มเติมได้

## รายงานผลการดำเนินงานตาม KRs

### <u>ขั้นตอนที่ 3</u> Link ต่างๆ: **ไม่ต้องระบุ**

้<u>ขั้นตอนที่ 4</u> ภาพผลการดำเนินงาน: **ถ่ายภาพหน้าจอบัญชีรายการก๊าซเรือนกระจก (Fr-05)** จากระบบรายงานก๊าซเรือนกระจกฯ ที่มีการรายงานข้อมูลแล้ว

| k Website :                             |    |
|-----------------------------------------|----|
|                                         |    |
| k Facebook :                            |    |
|                                         |    |
| k Youtube :                             |    |
|                                         |    |
| k Tiktok :                              |    |
|                                         |    |
| k Google MyMap :                        |    |
|                                         |    |
| ภาพผลการดำเนินงาน                       |    |
| Choose File messageImage32071160778.jpg |    |
|                                         |    |
|                                         |    |
|                                         |    |
|                                         |    |
|                                         | IN |
|                                         |    |

\* การรายงาน<u>ครั้งแรก</u> ใส่เลข 0 เลือก **รอการประสานชี้แจงข้อมูลจากสำนักสิ่งแวดล้อม** ยัง**ไม่ต้องแนบภาพ**ผลการดำเนินงานได้

#### \*ตัวอย่าง **ถ่ายภาพหน้าจอบัญชีรายการก๊าซเรือนกระจก (Fr-05)** จากระบบรายงานก๊าซเรือนกระจกฯ ที่มีการรายงานข้อมูลแล้ว

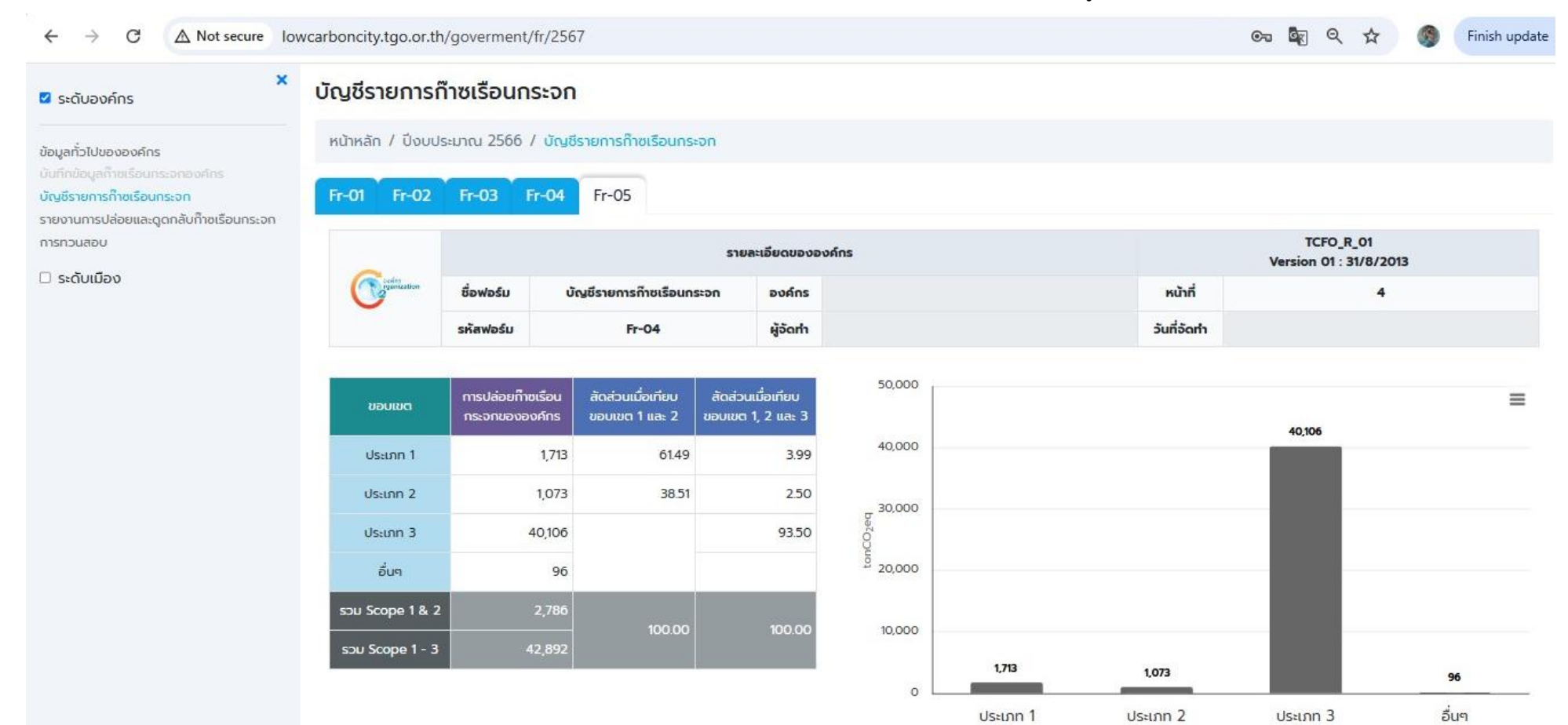

# 3. การเพิ่มขั้นตอนการดำเนินงาน (แท็บสีส้ม)

กลับ

| เล้บหน้าหลัก รายละเอียด                                                                            | โครงการ KRs_ของโครง                                               | งการ ขั้นตอนการดำเนินงาเ                        | u                                  |                 |                |                               |                |
|----------------------------------------------------------------------------------------------------|-------------------------------------------------------------------|-------------------------------------------------|------------------------------------|-----------------|----------------|-------------------------------|----------------|
| owing <b>1-3</b> of <b>3</b> items.                                                                |                                                                   |                                                 |                                    |                 |                |                               |                |
| Actions ขั้นตอนที                                                                                  | ที่ ขั้นตอนการดำเนินงาน                                           | ความก้าวหน้าขั้นตอน (%)                         | ผลการดำเนินงาน (%)                 | ว/ด/ป ที่รายงาน | ວ/ດ/ປ ເຣັ່ມຕ້ນ | ว/ด/ป สิ้นสุด                 | ผู้สร้างข้อมูล |
| พิ่มขั้นตอนของโครงการ/กิจเ                                                                         | nssu                                                              |                                                 |                                    |                 |                |                               |                |
|                                                                                                    |                                                                   |                                                 |                                    |                 |                |                               |                |
| <u>บนที่ 1</u> กดปุ่ม + เพิ่มขั้นเ                                                                 | ตอนของโครงการ/กิจกร                                               | รม (ปุ่มสีแดง) หน้าต่างเ                        | ตามรูปด้านล่างปรากฏ                |                 |                |                               |                |
|                                                                                                    | <del>-</del>                                                      | · · · · · · · · · · · · · · · · · ·             |                                    |                 |                |                               |                |
| ี่ ขนตอนการดาเน                                                                                    |                                                                   |                                                 |                                    |                 |                |                               |                |
|                                                                                                    |                                                                   | เรจดทาคารบอนพุต                                 | wsun                               |                 |                |                               |                |
| s/กิจกรรม รายละเอียดโครงการ KRs_ของไ                                                               | นบาน:: าาบาารรมาา<br>โครงการ<br>ขั้นตอนการดำเนินงาน               | เรจดทาคารบอนพุต                                 | wsun                               |                 |                |                               |                |
| ร/กิจกรรม รายละเอียดโครงการ KR <u>s_ยอง</u><br>ม <b>ปั้นตอน</b>                                    | นับ ไน:: ไไปไรรมไไ<br>โครงการ ขึ้นตอนการดำเนินงาน                 | เรจดทาคารบอนพุต                                 | wsun                               |                 |                |                               | + Ado          |
| s/กิจกรรม รายละเอียดโครงการ KRs_มอง<br>มขั้นตอน                                                    | นบาน:: าาอาารรมาา<br>เกรงการ<br>ขั้นตอนการดำเนินงาน               | เรจดทาคารบอนพุต                                 | wsun                               |                 |                |                               | + Ado          |
| s/กิจกรรม รายละเอียดโครงการ KRร_มอง<br>มขั้นตอน                                                    | ແນງເມ:: ກາງກາວວມກາ<br>ໂຄຣຈກາຣ                                     | เรจดทาคารบอนพุต                                 | wsun                               |                 |                |                               | + Ada          |
| ร/กิจกรรม รายละเอียดโครงการ KRร_มอง<br>มขั้นตอน<br>วั้นตอนที่                                      | ແບເນ: ແນນເວລາມີ<br>ໂຄຣນກາຣ<br>ບັ້ນດອນກາຣດຳເນັນທານ<br>ຄວາມດ້າວຄ    | เรจดทาคารบอนพุต <sup>เ</sup><br>เข้าขั้นตอน (%) | WSUN<br>ວ/ດ/ປ ເຮັ່ມຕັນ ກຣູຕ        | นาเลือกวันที่   | ວ/ດ/ປ ສັ້ບ     | <b>มสุด</b> กรุณาเลือกวันที่. | + Ada<br>-     |
| ร/กัจกรรม รายละเอียดโครงการ KRร_มอง<br>มขั้นตอน                                                    | นับาน:: าางาารรมาา<br>โครงการ<br>ขั้นดอนการดำเนินงาน<br>ความก้าวห | เรจดทาคารบอนพุตา<br>เข้าขั้นตอน (%)             | <b>WSUN</b><br>ວ/ດ/ປ ເຮັ່ມຕັນ ກຣຸດ | นาเลือกวันที่   | ວ/ດ/ປ ສັ້ນ     | <b>มสุด</b> กรุณาเลือกวันที่. | + Ada<br>      |
| ร/กิจกรรม รายละเอียดโครงการ (KRs_มอง<br>มขึ้นตอน<br>ขึ้นตอนที่<br>ขึ้นตอนการดำเนินงาน              | นับาน:: าางาารรมาา<br>โครงการ<br>ขั้นตอนการดำเนินงาน<br>ความก้าวห | เรจดทาคารบอนพุต<br>เข้าขั้นตอน (%)              | WSUN<br>ວ/ດ/ປ ເຣິ່ມຕັน กรุต        | นาเลือกวันที่   | ວ/ດ/ປ ສັ້ນ     | <b>มสุด</b> กรุณาเลือกวันที่. | + Ada          |
| ร/กิจกรรม รายละเอียดโครงการ (KRs_บอง<br>มปั้นตอน<br>ขั้นตอนที่<br>ขั้นตอนการดำเนินงาน              | นับาน:: าางาารรมาา<br>โครงการ<br>ขั้นตอนการดำเนินงาน<br>ความก้าวห | เรจดทาคารบอนพุต<br>เข้าขั้นตอน (%)              | WSUN<br>ວ/ດ/ປ ເຮັ່ມຕັນ             | นาเลือกวันที่   | ວ/ດ/ປ ສັ້ນ     | <b>มสุด</b> กรุณาเลือกวันที่. | + Ada<br>      |
| ร/กัจกรรม รายละเอียดโครงการ (KRร_มอง<br>มีปั้นตอน<br>วั้นตอนที่<br>วั้นตอนการดำเนินงาน<br>รมายเหตุ | ແບ ເປ:: າເວາເຣຣນາາ<br>ໂຄຣນກາຣ<br>ທັນແອບທາຣດຳເນັບນານ<br>ຄວາມຄ້າວທ  | เริงิดทาคารบอนพุตา                              | WSUN<br>ວ/ດ/ປ ເຮັ່ມຕັນ ກຣຸຕ        | นาเลือกวันที่   | ວ/ດ/ປ ສັ້ນ     | <b>มสุด</b> กรุณาเลือกวันที่. | + Ada          |
| ร/กัจกรรม รายละเอียดโครงการ (KRร_มอง<br>มขึ้นตอน<br>ขั้นตอนที่<br>ขั้นตอนการดำเนินงาน<br>รมายเหตุ  | ແບບເມ:: 11ປາເວຣມາ<br>ໂຄຣນກາຣ<br>ບັ້ນດອບທາຣດຳເນັບທານ<br>ຄວາມດ້າວທ  | เรจดทาคารบอนพุตา                                | WSUN<br>ວ/ດ/ປ ເຣັ່ນຕັນ             | นาเลือกวันที่   | ່ງ/ດ/ປ ສັ້ນ    | <b>มสุด</b> กรุณาเลือกวันที่. | + Ada          |

## <u>ขั้นตอนที่ 2</u> ระบุ 6 ขั้นตอน ดังนี้

- ขั้นตอนที่: ระบุลำดับขั้นตอน 1 6
- ความก้าวหน้าขั้นตอน (%): ระบุตัวเลข ตามตารางด้านล่าง
- ว/ด/ป เริ่มต้น และ ว/ด/ป สิ้นสุด: ระบุช่วงเวลา ตามตารางด้านล่าง
- ขั้นตอนการดำเนินงาน: ระบุชื่อขั้นตอน ตามตารางด้านล่าง

| **************************************       | ขั้นตอน       | ผลรวมขั้นตอนคิด |              |      |      | ปีงบ | ประมาถ | น พ.ศ. 2 | 2568 |        |      |      |      |
|----------------------------------------------|---------------|-----------------|--------------|------|------|------|--------|----------|------|--------|------|------|------|
| ขนตอนการต่ำเนนนราน                           | คิดเป็นร้อยละ | เป็นร้อยละ      |              | ธ.ค. | ม.ค. | ก.พ. | มี.ค.  | เม.ย.    | พ.ค. | ົ່ມ.ຍ. | ก.ค. | ส.ค. | ก.ย. |
| 1. เข้าร่วมการประชุมชี้แจงวัตถุประสงค์และ    | 5             | 5               | 1-15 ธ.ค. 68 | <    |      |      |        |          |      |        |      |      |      |
| รายละเอียดโครงการฯ                           |               |                 |              |      |      |      |        |          |      |        |      |      |      |
| 2. จัดทำคำสั่งแต่งตั้งคณะกรรมการดำเนินงาน    | 10            | 15              | 16 ธ.ค. 68 - | -    |      |      |        |          |      |        |      |      |      |
| การจัดทำคาร์บอนฟุตพริ้นท์ของหน่วยงาน         |               |                 | 15 ม.ค. 69   |      |      |      |        |          |      |        |      |      |      |
| 3. เข้าร่วมการอบรม เรื่อง การรวบรวมและรายงาน | 25            | 40              | 1 ม.ค. 69 –  |      | •    |      |        |          |      |        |      |      |      |
| ข้อมูลก๊าซเรือนกระจกของหน่วยงาน              |               |                 | 31 มี.ค. 69  |      |      |      |        |          |      |        |      |      |      |
| 4. รวบรวมและนำเข้าข้อมูลกิจกรรมใน            | 30            | 90              | 1 ก.พ. 69 –  |      |      |      |        |          |      |        |      |      |      |
| ระบบรายงานข้อมูลก๊าซเรือนกระจกของ            |               |                 | 30 เม.ย. 69  |      |      | •    |        |          |      |        |      |      |      |
| องค์กรปกครองส่วนท้องถิ่นและเมือง             |               |                 |              |      |      |      |        |          |      |        |      |      |      |
| 5. ปรับปรุงและแก้ไขข้อมูลในระบบา             | 25            | 95              | 1 มี.ค. 69 - |      |      |      |        |          |      |        |      |      |      |
| ตามที่สำนักสิ่งแวดล้อมตรวจสอบ                |               |                 | 30 ก.ค. 69   |      |      |      | •      |          |      |        |      |      |      |
| และส่งข้อชี้แจงให้สำนักสิ่งแวดล้อม           |               |                 |              |      |      |      |        |          |      |        |      |      |      |
| 6. ได้รับการยืนยันความถูกต้องครบถ้วนของค่า   | 5             | 100             | 1 ส.ค. 69 –  |      |      |      |        |          |      |        |      | -    |      |
| คาร์บอนฟุตพริ้นท์หน่วยงานจากสำนักสิ่งแวดล้อม |               |                 | 30 ก.ย. 69   |      |      |      |        |          |      |        |      | 7    |      |
| ผลรวม                                        | 100           | 100             |              |      |      |      |        |          |      |        |      |      |      |

- เมื่อบันทึก จะปรากฏตามรูปด้านล่างนี้

| 🗆 💉 🛍 | 3 | เข้าร่วมการประชุมชี้แจงวัตถุประสงค์และราย<br>ละเอียดโครงการฯ | 10 | (not set) | (not set) | 01-11-2024 | 30-11-2024 |
|-------|---|--------------------------------------------------------------|----|-----------|-----------|------------|------------|
|       |   |                                                              |    |           |           |            |            |

# 4. การรายงานขั้นตอนการดำเนินงาน

กรณ<u>ีดำเนินการแล้ว</u> ให้คลิ๊กตรงกล่องสี่เหลี่ยมสีเขียว จะปรากฏเครื่องหมายถูก ตามรูปด้านล่าง

กรณี <u>ยังไม่ได้ดำเนินการ หรือ ยังไม่แล้วเสร็จ</u> ไม่ต้องรายงาน

| ขั้นตอนการดำเนินงาน ของโครงการ:: กิจกรรมการจัดทำคาร์บอนฟุตพริ้นท์ |                 |                     |                                       |                    |                        |                |               |                |   |  |  |  |
|-------------------------------------------------------------------|-----------------|---------------------|---------------------------------------|--------------------|------------------------|----------------|---------------|----------------|---|--|--|--|
| กลับหน้าหลัก                                                      | รายละเอียดโค    | รงการ KRs_ของโครง   | <mark>วการ</mark> ขั้นตอนการดำเนินงาเ | u                  |                        |                |               |                |   |  |  |  |
| Showing <b>1-3</b> of 3                                           | <b>3</b> items. |                     |                                       |                    |                        |                |               |                |   |  |  |  |
| Actions                                                           | ขั้นตอนที่      | ขั้นตอนการดำเนินงาน | ความก้าวหน้าขั้นตอน (%)               | ผลการดำเนินงาน (%) | ว/ด/ป ที่รายงาน        | ວ/ດ/ປ ເຣັ່ມຕ້ນ | ว/ด/ป สิ้นสุด | ผู้สร้างข้อมูล | Ŋ |  |  |  |
|                                                                   | 1               |                     | 5                                     | 5                  | 20-11-2024<br>15:05:34 | 01-10-2024     | 31-10-2024    | airquality.doe | a |  |  |  |
|                                                                   | 2               |                     | 5                                     | 5                  | 20-11-2024<br>15:05:39 | 01-11-2024     | 15-11-2024    | airquality.doe | а |  |  |  |
| D 🥒 🛍                                                             | 3               |                     | 10                                    | (not set)          | (not set)              | 01-11-2024     | 30-11-2024    | airquality.doe | a |  |  |  |
|                                                                   |                 |                     | 20                                    | 10                 |                        |                |               |                |   |  |  |  |
| <ul> <li>+ เพิ่มขั้นตอนของ</li> </ul>                             | วโครงการ/กิจก   | ISSU                |                                       |                    |                        |                |               | _              | • |  |  |  |